# by HARMAN

## **Overview**

This guide pertains to the NX-1200 NetLinx NX Integrated Controller (**FG2106-01**). The purpose of this document is to illustrate how to set up the device in its simplest configuration. Additional Documentation for this device is available at www.amx.com:

- Refer to the NX-x200 Series Hardware Reference Guide for additional details on installing, upgrading, and wiring the NX-1200.
- Refer to the NX Series NetLinx Integrated Controllers WebConsole & Programming Guide for detailed configuration instructions.
- You can access this Quick Start Guide online by using your mobile device to scan the QR code located on the bottom of the NX-1200.

## What's in the Box?

The following items are included with the NX-1200:

- 1 2-pin 3.5 mm mini-Phoenix (female) PWR connector
- 1 4-pin 3.5 mm mini-Phoenix (female) AxLink connector
- 1 6-pin 3.5 mm mini-Phoenix (female) I/O connector
- 1 10-pin 3.5mm mini-Phoenix (female) RS232/422/485 connector
- 1 5-pin 3.5mm mini-Phoenix (female) RS232 connector
- 1 CC-NIRC, IR Emitter (FG10-000-11)

## **Environmental Requirements**

The environmental requirements for the NX-1200 are as follows:

- Operating Temperature: 32° F (0° C) to 122° F (50° C)
- Storage Temperature: 14° F (-10° C) to 140° F (60° C)
- Operating Humidity: 5% to 85% RH

# Modes and Front Panel LED Blink Patterns

The following table lists the modes and blink patterns for the front panel LEDs associated with each mode. These patterns are not evident until after the unit is powered.

| MODES AND LED BLINK PATTERNS |                         |                              |                           |  |  |  |
|------------------------------|-------------------------|------------------------------|---------------------------|--|--|--|
|                              | LEDs and Blink Patterns |                              |                           |  |  |  |
| Mode                         | STATUS<br>(green)       | OUTPUT (red)                 | INPUT (yellow)            |  |  |  |
| Boot                         | ON                      | OFF                          | ON                        |  |  |  |
| Contacting DHCP server       | ON                      | OFF                          | Fast Blink                |  |  |  |
| Using link-local<br>address  | Slow Blink              | OFF                          | OFF                       |  |  |  |
| Program running              | Slow Blink              | ON when transmitting data    | ON when receiving data    |  |  |  |
| No program running           | ON                      | ON when<br>transmitting data | ON when receiving<br>data |  |  |  |

## Getting Connected

NOTE: Ensure the PC you are using to connect to the controller has the latest version of NetLinx Studio 4.0 installed on it.

Once the controller is powered on, you can connect to it through its IP address. NOTE: NX-Series controllers fully support IPv6 network addressing. If the LAN port is connected to an IPv6 capable network it will self select an appropriate IPv6 address based on the discovered address parameters of the network to which it's attached.

#### Connecting to the NX-1200 over Ethernet

The NX-1200 is configured for DHCP addressing by default. The controller uses link local addressing as a backup in case the DHCP server is inaccessible. See the *Switching the IP Address from Static to Dynamic section* for information on setting a static IP address. Verify there is an active LAN connection on the controller's LAN port before beginning this procedure.

1. Using category cable, connect the LAN port on the rear panel of the controller to your external network.

FIG. 1 displays the location of the LAN port on the rear panel.

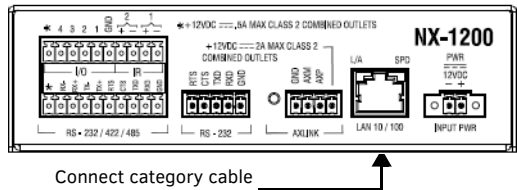

to the LAN port

FIG. 1 NX-1200 REAR PANEL

 In NetLinx Studio, select Settings > Workspace Communications Settings to open the Workspace Communication Settings dialog.

- 3. Click System Settings to open the Communication Settings dialog, and select the Network tab.
- 4. Click Listen for Masters to open the Listen For Masters dialog, and click Start Listening to begin listening for "blink" (UDP) messages from NetLinx Masters on the same subnet. As Masters are discovered, they are added to the List of Active NetLinx Master Controllers.
- 5. When you see the IP Address for the target Master in the List of Active NetLinx Master Controllers, click **Stop Listening**.
- Select the IP Address of the target Master and click Select to Add. The New TCP/ IP Setting dialog appears, indicating the selected IP address. Fill in the available fields as necessary. Click OK to save changes and return to the Communication Settings dialog. The new Master's IP address now appears in the List of Addresses.
- 7. With the newly added Master selected, click **Select**. The window updates to indicate that the newly added and selected Master is now the current communication configuration.
- 8. Click **OK** on each open dialog to exit and return to the workspace.
- 9. Refresh the Online Tree (select **Refresh System Online Tree** from the Online Tree context menu) to connect to the Master.

## Connecting to the NX-1200 via USB

If you do not have a DHCP server or if the controller has an unknown static IP address, you can obtain the IP address of the controller via USB.

1. Using a standard Type-B to Type-A USB cable, connect the Program Port on the front panel of the controller to your PC.

FIG. 2 displays the location of the Program Port.

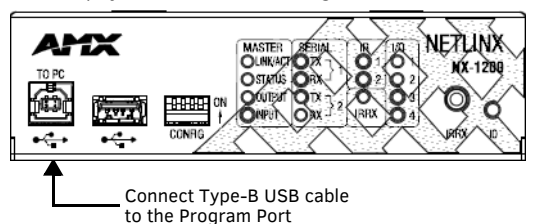

FIG. 2 NX-1200 FRONT PANEL

- In NetLinx Studio, select Settings > Workspace Communications Settings to open the Workspace Communication Settings dialog.
- 3. Click System Settings to open the Communication Settings dialog.
- 4. Select the USB tab. The USB tab features a list of Masters connected to your PC via USB. The IP address of the Master appears in the IPv4 Address column.
- 5. Highlight your Master and click Select to connect to it.

#### Switching the IP Address from a Dynamic to Static

To toggle between static and dynamic IP addresses, hold the ID pushbutton on the front panel of the NX-1200 for 10 seconds. When complete, the controller automatically reboots itself. After the controller is fully booted, use the Workspace Communications Settings dialog in NetLinx Studio to create a new connection to the controller. See the *Default IP Addresses section* for the list of default IP addresses.

NOTE: Ensure the controller is fully booted when you press and hold the ID pushbutton. Pressing and holding the ID pushbutton while the controller is booting resets the unit to its factory defaults.

#### **Changing the IP Address Once You Are Connected**

Perform these steps to change the IP address once you are connected to the controller:

- 1. Set the IP address on your PC to the same network the controller is currently on.
- 2. In NetLinx Studio, select Diagnostics > Network Addresses from the menu bar to
- open the Network Addresses dialog.
- 3. Click Get IP Information to enable the fields for editing.
- 4. Enter the System, Device (0 for NetLinx Masters), and Host Name information.
- 5. To specify a network IP address, select Specify IP Address.
- 6. Enter the IP parameters into the available fields.
- 7. Click **Set IP Information** to retain the pre-reserved IP Address to the Master.
- 8. Click **Reboot Device** to finish assigning the IP address to the Master, and click **OK** to close the dialog.

## Accessing the WebConsole

NetLinx Masters have a built-in WebConsole that allows you to make various configuration settings via a web browser on any PC with access to the Master. The WebConsole consists of a series of web pages that are collectively called the "Master Configuration Manager". Refer to the NX Series NetLinx Integrated Controllers WebConsole & Programming Guide for details on the WebConsole. From any PC with access to the LAN that the target Master resides on:

- 1. Open a web browser and type the IP Address of the target Master in the Address Bar.
- 2. Press **Enter** to access WebConsole for the Master. The initial view is the WebControl page.

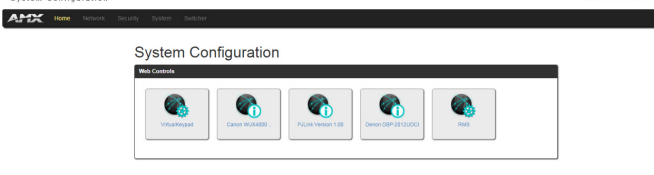

FIG. 3 WEBCONSOLE (MAIN PAGE)

#### **Default Settings**

The following sections list the default settings for the controller.

#### **Default User Names and Passwords**

The following table lists the default user names and passwords for accessing the NX-1200 through NetLinx Studio or the WebConsole.

| DEFAULT USER NAMES AND PAS | SWORDS |
|----------------------------|--------|
|----------------------------|--------|

|                | User Name     | Password |
|----------------|---------------|----------|
| NetLinx Studio | netlinx       | password |
| WebConsole     | administrator | password |

#### Default IP Addresses

The following table lists the default IP addresses for the NX-1200.

| DEFAULT IP ADDRESSES |                                   |                                                   |  |  |  |
|----------------------|-----------------------------------|---------------------------------------------------|--|--|--|
|                      | IP Address                        | Subnet                                            |  |  |  |
| Static IP            | 192.168.1.3                       | 255.255.255.0                                     |  |  |  |
| ICSLAN               | 198.18.0.1                        | 255.255.0.0                                       |  |  |  |
| Link-local           | 169.254.x.y, where x and address. | y are the least significant two octets of the MAC |  |  |  |

## Configuration

All items in this section require accessing the WebConsole.

#### **Enabling Security**

To enable security:

- 1. Select the **Security** tab on the WebConsole. The System Security Details appear.
- 2. Click the **Enabled** check box to enable security and activate the Access options.
- 3. Select the Access options which you want to require a login and password.
- 4. Configure users and groups as necessary.

#### Wired 802.1x Security

The X-Series controllers support wired 802.1x, an IEEE Standard for Port-based Network Access Control. To enable wired 802.1x, you must load an 802.1x certificate file to your controller using NetLinx Studio. Once you add the certificate file to your workspace, NetLinx Studio transfers the file to the appropriate directory on the controller.

- 1. Click to select (highlight) a System (in the Workspace tab of the Workspace Bar).
- 2. Right-click on the **Other** folder to access the Other File Folder context menu, and select **Add Existing Other File**.
- 3. In the Add Existing Other File dialog, locate and select the certificate file (.crt) that you want to add to the selected System. Change the Files of Type option to All Files (\*.\*) to look for other file types, if necessary.
- Click Open to access the File Properties dialog, where you can view/edit general file information for the selected file.
- 5. Click **OK** to add the file to the selected System. The file should now appear in the Other folder under the selected System.

## Setting the Clock Manager Mode

To set the clock manager mode:

- 1. On the Manage System tab, select a Time Sync option.
- Network Time: When this option is selected, the controller will connect to the default NIST Server to get date and time information. You can select a different NIST Server (or specify the IP Address of a known NIST Server) on the NIST Servers tab.
- Stand Alone: This option lets the controller use its own internal clock. When this option is selected, the Date and Time fields are available on this tab.
- 2. Click Accept to save these settings to the controller.

## Hardware Information

Port Numbers

This section lists important hardware information for the NX-1200.

| NX-1200 PORT NUMBERS |            |           |     |  |  |
|----------------------|------------|-----------|-----|--|--|
| RS-232               | RS-422/485 | IR/Serial | 1/0 |  |  |
| 2                    | 1          | 11-12     | 22  |  |  |

# Mounting the NX-1200

Mounting options for the NX-1200 are as follows:

- Rack mounting with an AVB-VSTYLE-RMK-1U, V Style Module Rack Mounting Tray (FG1010-720)
- Surface mounting with an AVB-VSTYLE-SURFACE-MNT, V Style Single Module Surface Mount (FG1010-722)

Consult the *Mounting Options for V Style Modules Quick Start Guide* included with the respective mounting kit for instructions on mounting the NX-1200. The NX-1200 also has rubber feet which you can apply to the bottom of the unit for table-top mounting.

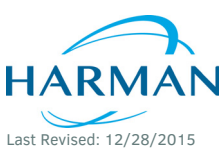

© 2015 Harman. All rights reserved. NetLinx, WebControl, AMX, AV FOR AN IT WORLD, and HARMAN, and their respective logos are registered trademarks of HARMAN. Oracle, Java and any other company or brand name referenced may be trademarks/registered trademarks of their respective companies.

AMX does not assume responsibility for errors or omissions. AMX also reserves the right to alter specifications without prior notice at any time. The AMX Warranty and Return Policy and related documents can be viewed/downloaded at www.amx.com. **3000 RESEARCH DRIVE, RICHARDSON, TX 75082 AMX.com | 800.222.0193 | 469.624.8000 | +1.469.624.7400 | fax 469.624.7153** 

AMX (UK) LTD, AMX by HARMAN - Unit C, Auster Road, Clifton Moor, York, Y030 4GD United Kingdom • +44 1904-343-100 • www.amx.com/eu/

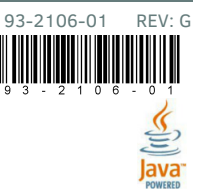